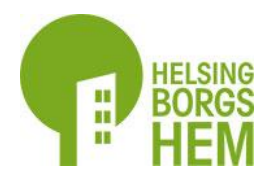

## Android O Google Chrome

## För diverse Android-telefoner med Chrome som webbläsare.

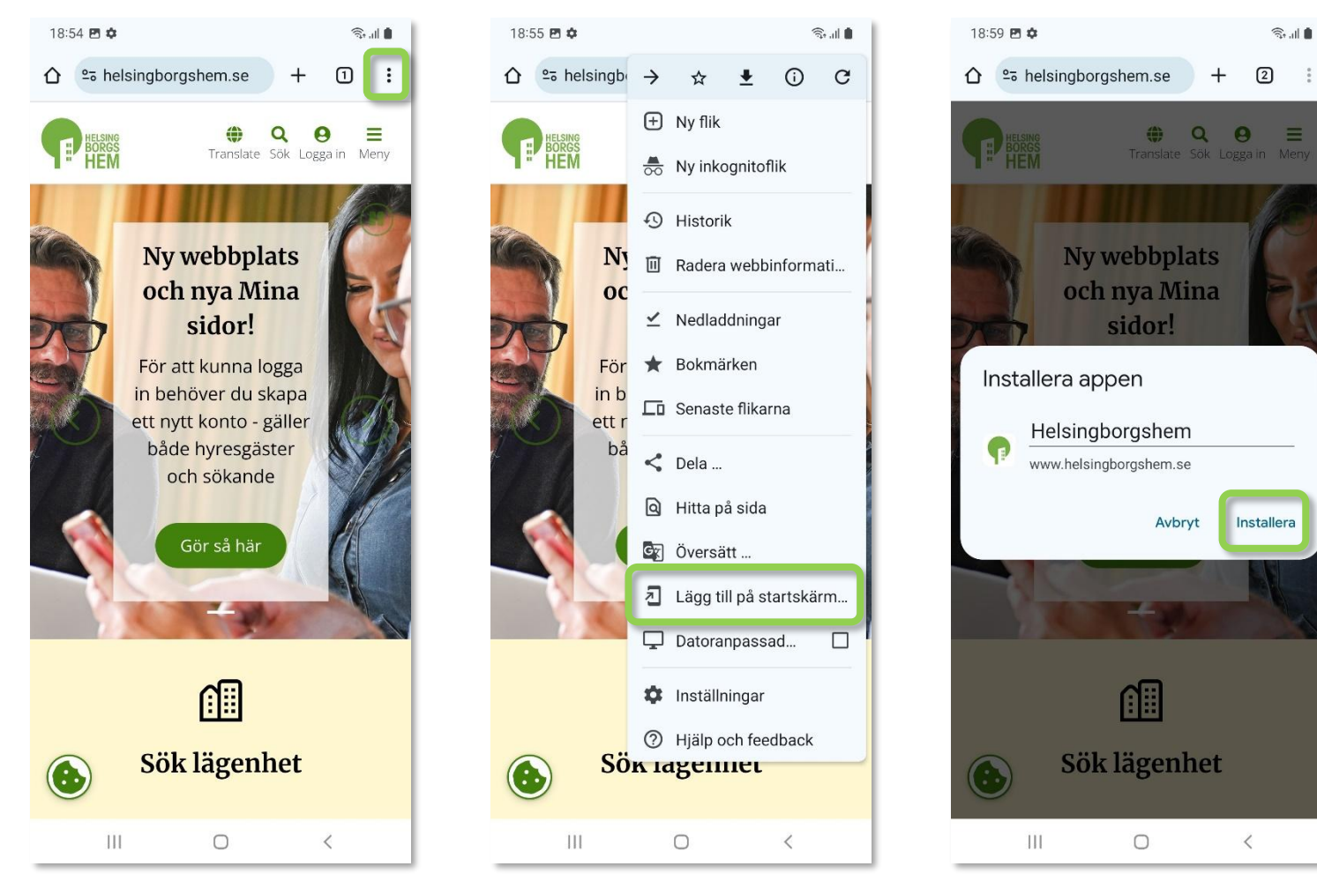

Tryck på **Menyknappen** längst upp till höger.

Tryck på Lägg till på startskärmen.

Tryck på Installera.

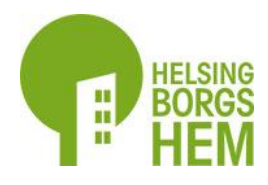

## Android O Google Chrome fortsättning...

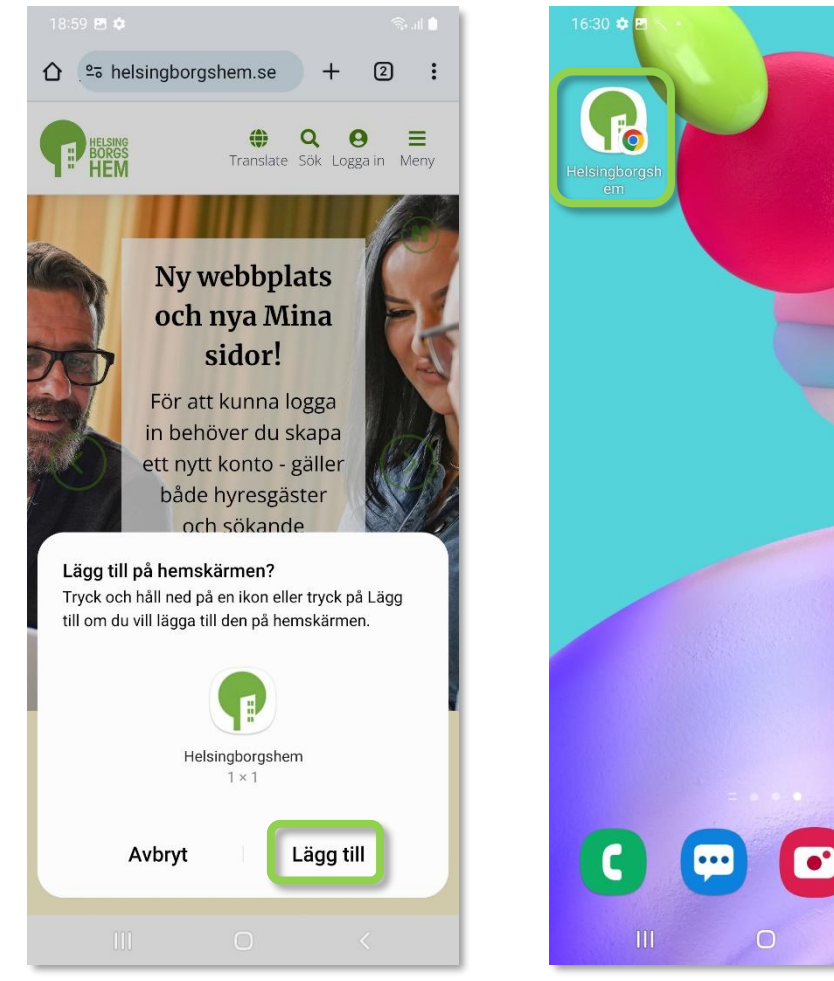

Tryck på Lägg till.

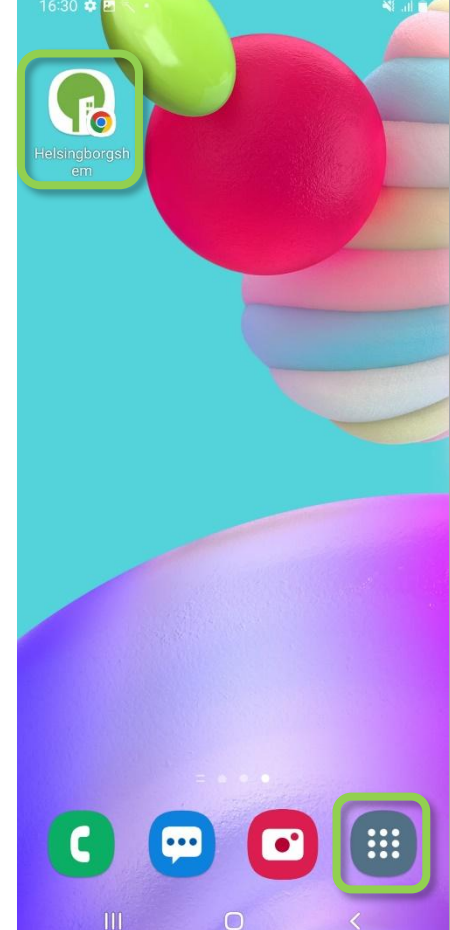

Gå in på appen som du nu hittar på hemskärmen eller under Alla appar.

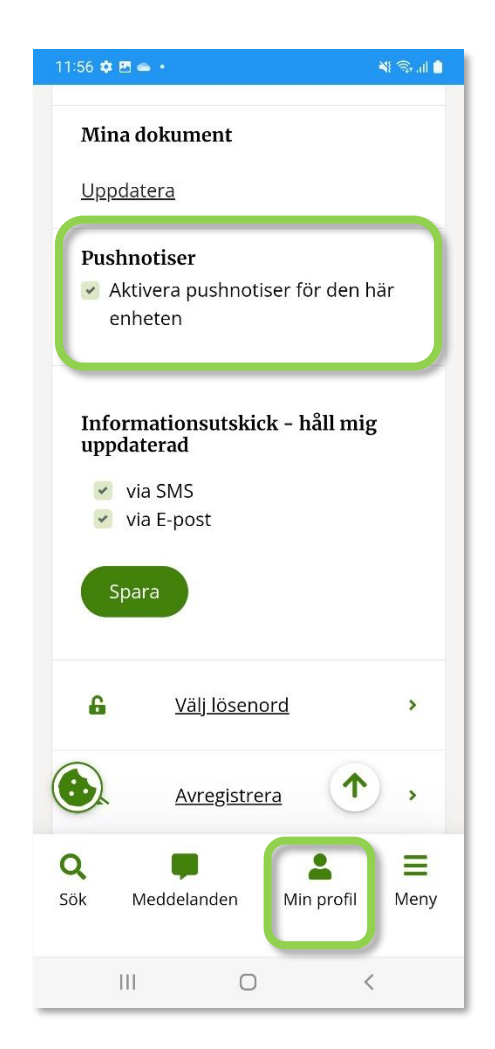

Logga in på Min profil och bocka för Aktivera pushnotiser.